# Génération d'une Fiche de Paramétrage des Organismes Complémentaires

Pour pouvoir télécharger une Fiche de Paramétrage des Organismes Complémentaires, il faut disposer d'un compte extranaute entreprise (un n° SIRET ou n° ETxxxxxxxxx) et se rendre sur l'espace privé MSA au niveau du service en ligne « demander mes attestations professionnelles ».

# Procédure à suivre :

- Se rendre sur www.msa-armorique.fr et cliquer sur « Se connecter »

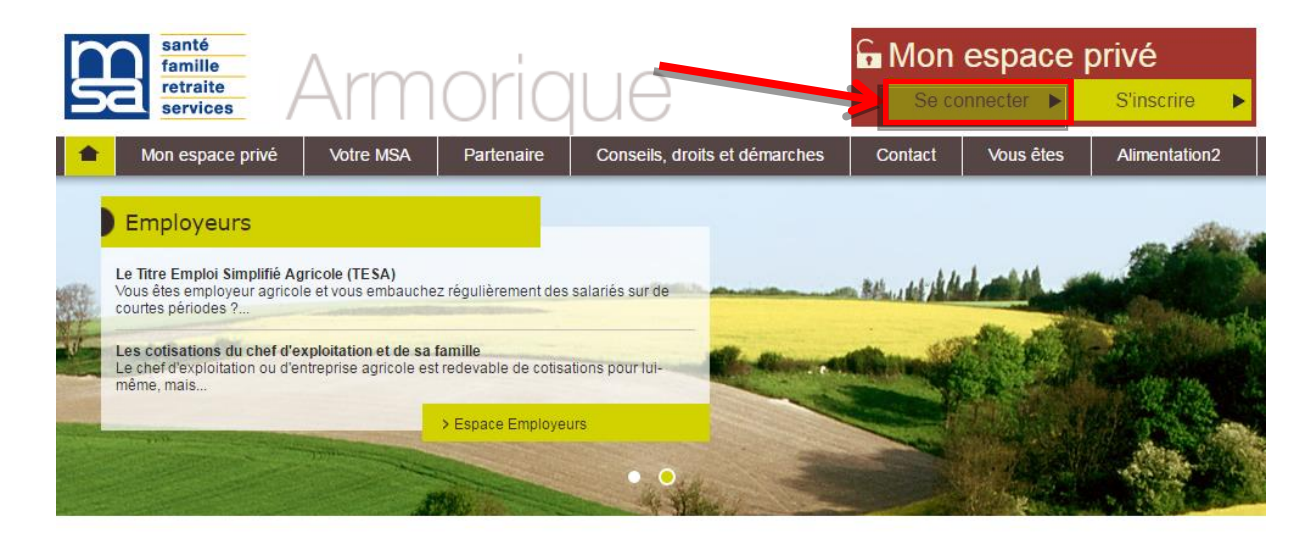

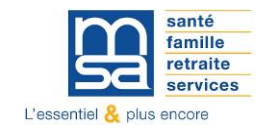

- Renseigner l'identifiant de l'entreprise (Siret sur 14 chiffres ou n° identifiant interne) et son mot de passe

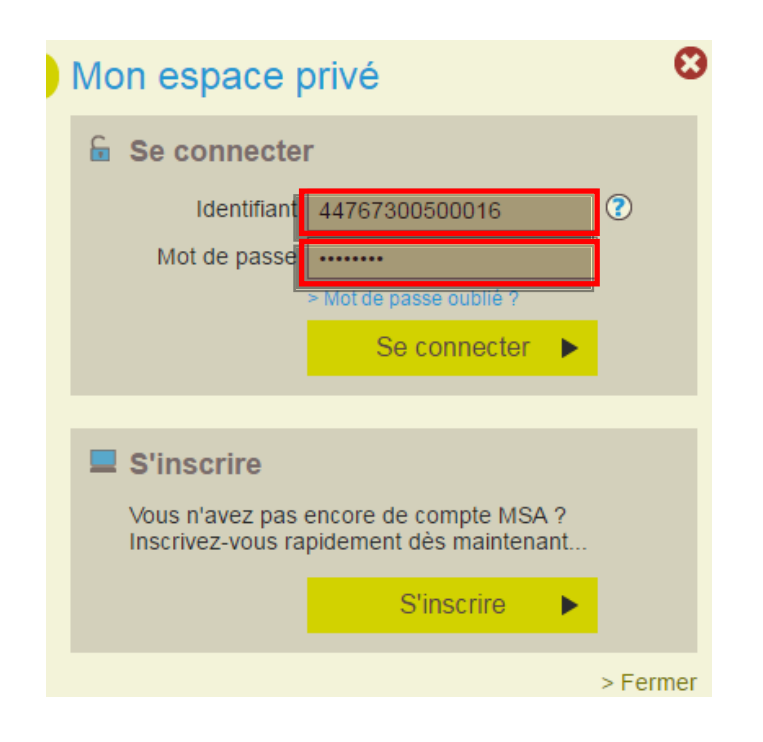

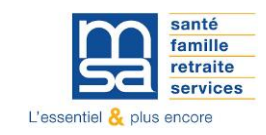

- Cliquer sur « Mes services pro en ligne »

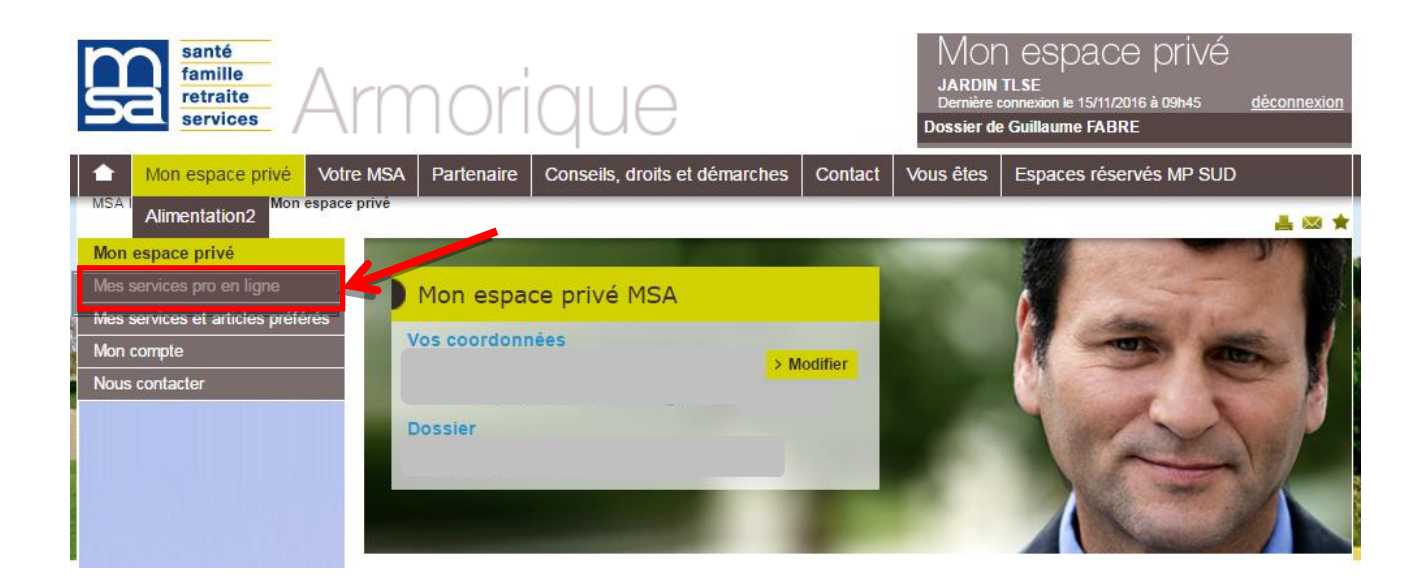

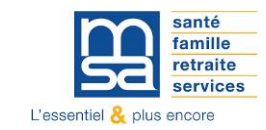

- Cliquer sur « Demander mes attestations professionnelles »

## Mes services pro en ligne

### Mes factures et règlements

- > Régler mes factures
- > Gérer mes comptes de télérèglements (GCT)
- > Consulter mon compte adhérent entreprise
  > Déclarer et télérégler mon bordereau de versement mensuel
- (BVM)
- Consulter mes factures d'assurances sociales
  Consultation des factures d'assurances sociales

# Tous mes documents

> Mes derniers documents
 > Echanger des fichiers avec la MSA (hors DS)

Divers > Service de test pour Z84SEF

# Mes échanges avec ma Caisse

> Mes messages et mes réponses
 > Demande de rendez-vous

# Mon exploitation

> Consulter mon relevé parcellaire
 > Déclarer le changement d'adresse postale de mon entreprise

## Mes demandes

> Demander mes attestations professionnelles

### Accidents du travail / maladie

 > Déclarer et gérer un accident du travail salarié (DAT)
 > Déclarer des salaires pour les paiements des Indemnités journalières (Hors AT)

# Mes salariés

#### Déclaration de TESA

 > Effectuer un titre d'emploi service agricole (TESA). (TESAe)
 > Demander l'adhésion au Titre Emploi Service Agricole (TESA). (TESAADH)

Déclaration d'embauche (TESA) > Effectuer un Titre d'Emploi Simplifié Agricole (Tesa)

Déclaration d'embauche (DPAE) > Effectuer une Déclaration Préalable À l'Embauche (DPAE)

#### Déclaration de salaires

> Effectuer une déclaration de salaires (DS)
 > Transférer le fichier déclaration de salaires (SEF DS)
 > Transférer le fichier des données sociales (SEFN4DS)

#### Autres

> Effectuer une estimation de bulletin de salaire

> Déclarer une modification des données du contrat de travail (MDC)

#### Divers

> Accéder aux bilans complémentaires
 > Accès temporaire au bloc 1 pour les gestionnaires

# Ma Déclaration Sociale Nominative

> Gérer mon inscription (DSN MSA)
 > Suivre et déposer une DSN (DSN MSA)

## Dépôts de fichiers déclaratifs

> Déposer et suivre un fichier déclaratif

# Echanger

Divers > Service de Tests du SEF

## Mes déclarations, mes demandes

Gestion générale > Mes coordonnées bancaires

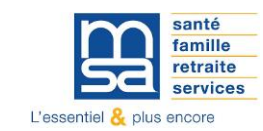

- Cliquer sur « Demander une nouvelle attestation »

# Demander mes attestations professionnelles

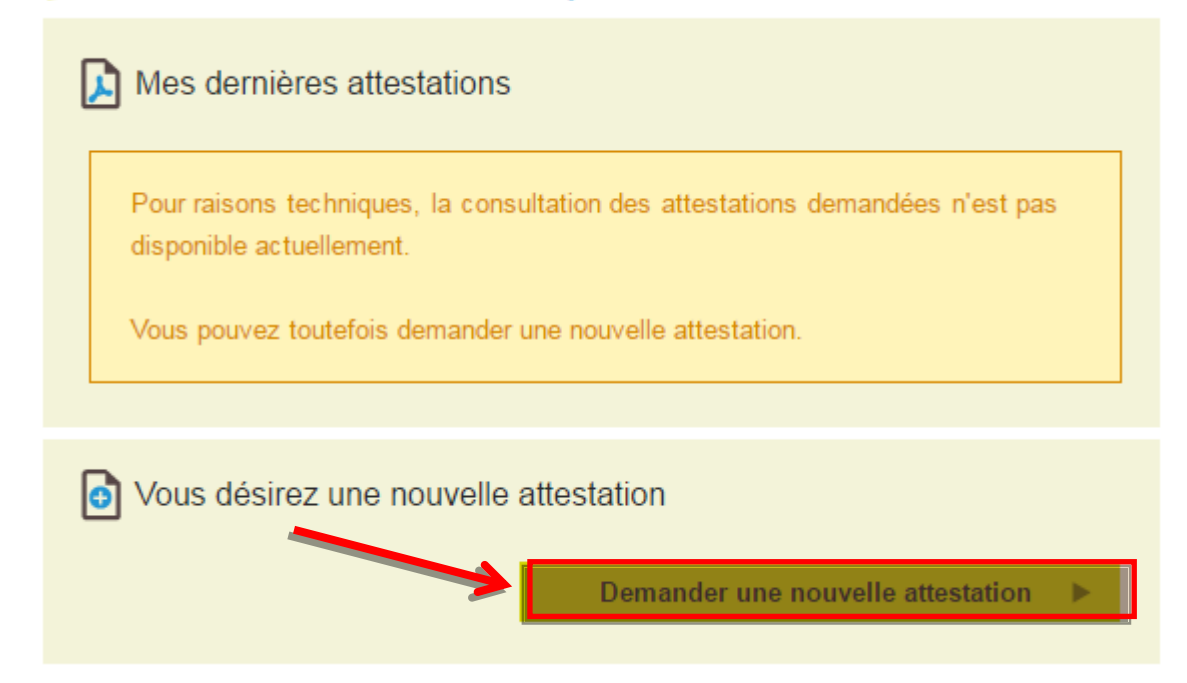

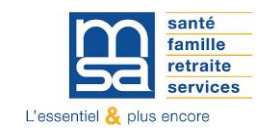

- Sélectionner l'attestation « Fiche de paramétrage des OC » et « Valider la demande »

| € | ခဲ့ Demander une nouvelle attestation                                                       |  |  |  |  |  |  |
|---|---------------------------------------------------------------------------------------------|--|--|--|--|--|--|
|   | Vous souhaitez obtenir une attestation:<br>d'affiliation<br>de régularité de situation 0 1/ |  |  |  |  |  |  |
|   | de régularité de marché public 0<br>de vigilance 0<br>✓ Fiche de paramétrage des OC 2/      |  |  |  |  |  |  |
|   | Aucune attestation ne répond à vos besoins?<br>> Adresser une demande à ma MSA              |  |  |  |  |  |  |

- Si le message « Téléchargement en cours » apparait, la Fiche de Paramétrage des Organismes Complémentaires est téléchargée.

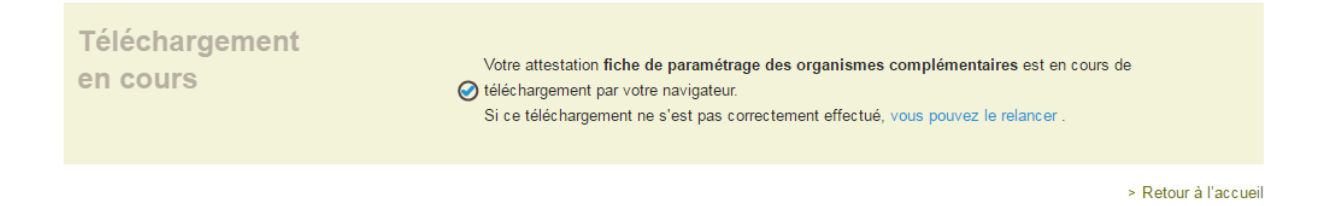

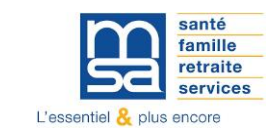

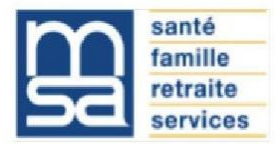

# FICHE DE PARAMETRAGE DES ORGANISMES COMPLEMENTAIRES

| Entreprise à déclarer                         |                         | Organisme et contacts                                                                                    |  |
|-----------------------------------------------|-------------------------|----------------------------------------------------------------------------------------------------|--|
| SIREN : <b>1</b><br>Raison sociale : <b>3</b> | Etablissement (NIC) : 2 | Organisme émetteur 4<br>Contact technique<br>Contact gestionnaire GIT / DC 5<br>Contact gestionnaire CFS |  |

| Fiche de paramétrage                  |                         |  |
|---------------------------------------|-------------------------|--|
| Identifiant de fiche : <mark>6</mark> | Fiche émise le <b>7</b> |  |

| Début de<br>validité | Code<br>organisme | Code<br>délégataire | Référence<br>contrat | Code option | Code<br>population | Type de<br>base ou de<br>forfait | Périodicité<br>de paiement<br>des<br>cotisations | Assiette | Montant<br>mensuel et /<br>ou taux | Désignation |
|----------------------|-------------------|---------------------|----------------------|-------------|--------------------|----------------------------------|--------------------------------------------------|----------|------------------------------------|-------------|
| 8                    | 9                 | 10                  | 11                   | 12          | 13                 | 14                               | 15                                               | 16       | 17                                 | 18          |
|                      |                   |                     |                      |             |                    |                                  |                                                  |          |                                    |             |

Attention : en cas de modification de la structure tarifaire par avenant, il conviendra de demander une nouvelle fiche de paramétrage ou d'appliquer l'avenant au paramétrage.

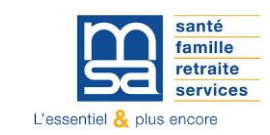

| <u>Référence</u> | Libellé de la donnée                    | Valorisation de la donnée                                                     |  |  |  |  |  |
|------------------|-----------------------------------------|-------------------------------------------------------------------------------|--|--|--|--|--|
|                  | Données de la rub                       | rique « Entreprise à déclarer »                                               |  |  |  |  |  |
| 1                | SIREN                                   | 9 premiers caractères du SIRET de l'établissement concerné.                   |  |  |  |  |  |
| 2                | Etablissement (NIC)                     | 5 derniers caractères du SIRET de l'établissement concerné.                   |  |  |  |  |  |
| 3                | Raison sociale                          | Raison sociale de l'entreprise.                                               |  |  |  |  |  |
|                  | Données de la rubric                    | que « Organismes et contacts »                                                |  |  |  |  |  |
| 4                | MSA gérante                             | Indique le nom de la MSA (Ex : MSA Midi-Pyrénées Nord).                       |  |  |  |  |  |
| 5                | Zone du contact                         | Nom – Prénom – Adresse mail – Téléphone du contact.                           |  |  |  |  |  |
|                  | Données de la rubr                      | ique « Fiche de paramétrage »                                                 |  |  |  |  |  |
|                  | Identifiant de la fiche                 | Identifiant unique utilisé pour le service des attestations professionnelles. |  |  |  |  |  |
| 6                |                                         | Numéro de traçabilité du document sous le format suivant :                    |  |  |  |  |  |
|                  |                                         | « Code caisse_DDA_Date du jour (ssaammdd)_numéro d'ordre du jour ».           |  |  |  |  |  |
| 7                | Date de génération de la                | Indique la date de création de la fiche.                                      |  |  |  |  |  |
|                  | fiche                                   | Information utile en cas de mise à jour de la fiche.                          |  |  |  |  |  |
|                  | Don                                     | nées du tableau                                                               |  |  |  |  |  |
| 8                | Début de validité                       | Date du jour                                                                  |  |  |  |  |  |
| 9                | Code organisme                          | Code porteur de risque DSN                                                    |  |  |  |  |  |
| 10               | Code délégataire                        | N° de la MSA en délégation                                                    |  |  |  |  |  |
| 11               | Référence de contrat                    | Indique le numéro de contrat                                                  |  |  |  |  |  |
|                  | Code option                             | Indique le produit souscrit par l'entreprise.                                 |  |  |  |  |  |
| 12               |                                         | - N° Produit catalogue B68 pour CFS                                           |  |  |  |  |  |
|                  |                                         | - 17 pour risque DC                                                           |  |  |  |  |  |
|                  |                                         | - 18 pour risque GIT                                                          |  |  |  |  |  |
| 13               | Code population                         | Non utilisé                                                                   |  |  |  |  |  |
| 14               | Type de base ou de forfait              | Type assiette                                                                 |  |  |  |  |  |
| 15               | Périodicité de paiement des cotisations | Facultatif                                                                    |  |  |  |  |  |
| 16               | Assiette                                | Libellé de l'assiette                                                         |  |  |  |  |  |
| 17               | Montant mensuel et / ou                 | Pour CFS, il s'agit du montant mensuel                                        |  |  |  |  |  |
|                  | taux                                    | Pour les risques 17 et 18, il s'agit du taux                                  |  |  |  |  |  |
| 18               | Désignation                             | Selon la nature du barème remonté                                             |  |  |  |  |  |

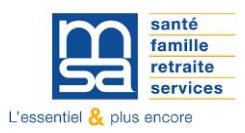